# 52 | 案例篇: 服务吞吐量下降很厉害, 怎么分析?

倪朋飞 2019-03-25

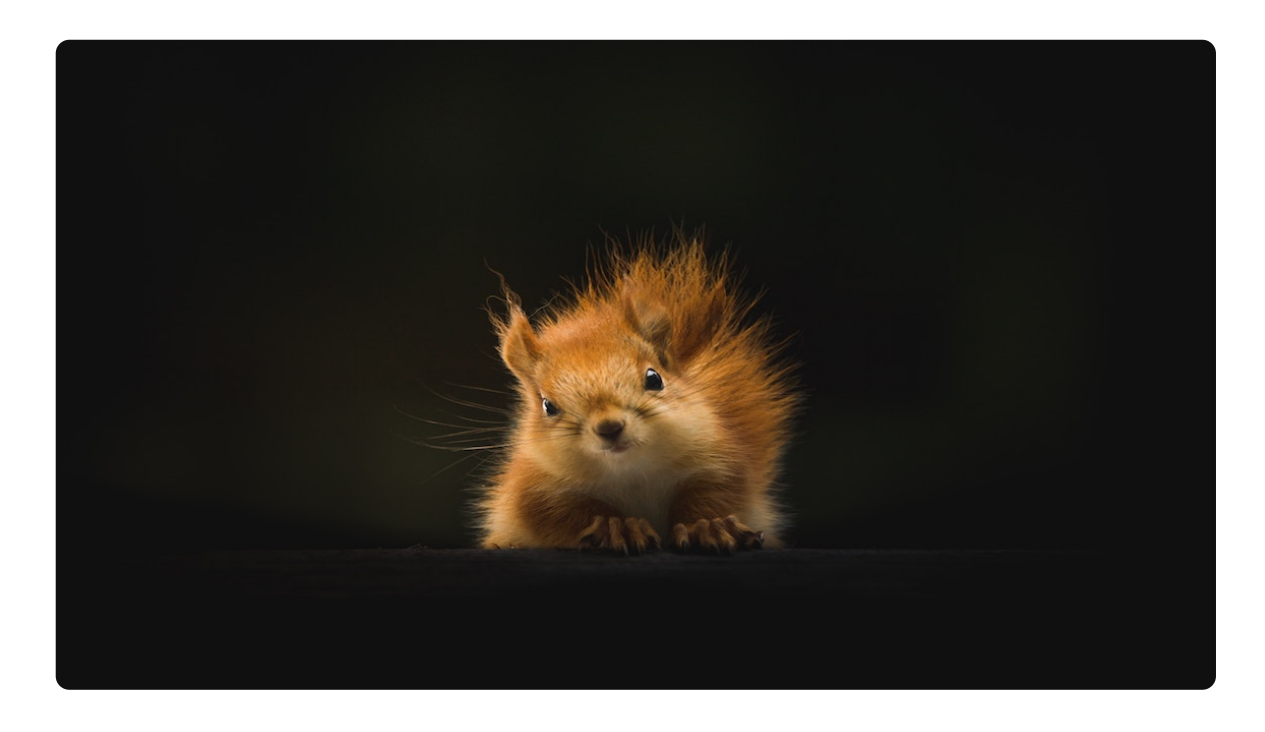

16:42 讲述:冯永吉 大小:15.30M

你好,我是倪朋飞。

上一节,我们一起学习了怎么使用动态追踪来观察应用程序和内核的行为。先简单来回顾一下。

所谓动态追踪,就是在系统或者应用程序还在正常运行的时候,通过内核中提供的探针,来动态 追踪它们的行为,从而辅助排查出性能问题的瓶颈。

使用动态追踪,便可以在不修改代码也不重启服务的情况下,动态了解应用程序或者内核的行为。这对排查线上的问题、特别是不容易重现的问题尤其有效。

在 Linux 系统中,常见的动态追踪方法包括 ftrace、perf、eBPF/BCC 以及 SystemTap 等。

使用 perf 配合火焰图寻找热点函数,是一个比较通用的性能定位方法,在很多场景中都可以 使用。

如果这仍满足不了你的要求,那么在新版的内核中,eBPF和BCC是最灵活的动态追踪方法。

而在旧版本内核,特别是在 RHEL 系统中,由于 eBPF 支持受限, SystemTap 和 ftrace 往往 是更好的选择。 在 <u>网络请求延迟变大</u> 的案例中,我带你一起分析了一个网络请求延迟增大的问题。当时我们分 析知道,那是由于服务器端开启 TCP 的 Nagle 算法,而客户端却开启了延迟确认所导致的。

其实,除了延迟问题外,网络请求的吞吐量下降,是另一个常见的性能问题。那么,针对这种吞 吐量下降问题,我们又该如何进行分析呢?

接下来,我就以最常用的反向代理服务器 Nginx 为例,带你一起看看,如何分析服务吞吐量下降的问题。

#### 案例准备

今天的案例需要用到两台虚拟机,还是基于 Ubuntu 18.04,同样适用于其他的 Linux 系统。我 使用的案例环境如下所示:

机器配置: 2 CPU, 8GB 内存。

预先安装 docker、curl、wrk、perf、FlameGraph 等工具,比如

■ 复制代码

# 安裝必备 docker、curl 和 perf
 \$ apt-get install -y docker.io curl build-essential linux-tools-common
 # 安裝火焰图工具
 \$ git clone https://github.com/brendangregg/FlameGraph
 # 安裝 wrk
 \$ git clone https://github.com/wg/wrk
 \$ cd wrk && make && sudo cp wrk /usr/local/bin/

这些工具,我们在前面的案例中已经多次使用,这儿就不再重复。你可以打开两个终端,分别登录到这两台虚拟机中,并安装上述工具。

注意,以下所有命令都默认以 root 用户运行,如果你用普通用户身份登陆系统, 请运行 sudo su root 命令切换到 root 用户。

到这里,准备工作就完成了。接下来,我们正式进入操作环节。

## 案例分析

我们今天要分析的案例是一个 Nginx + PHP 应用,它们的关系如下图所示:

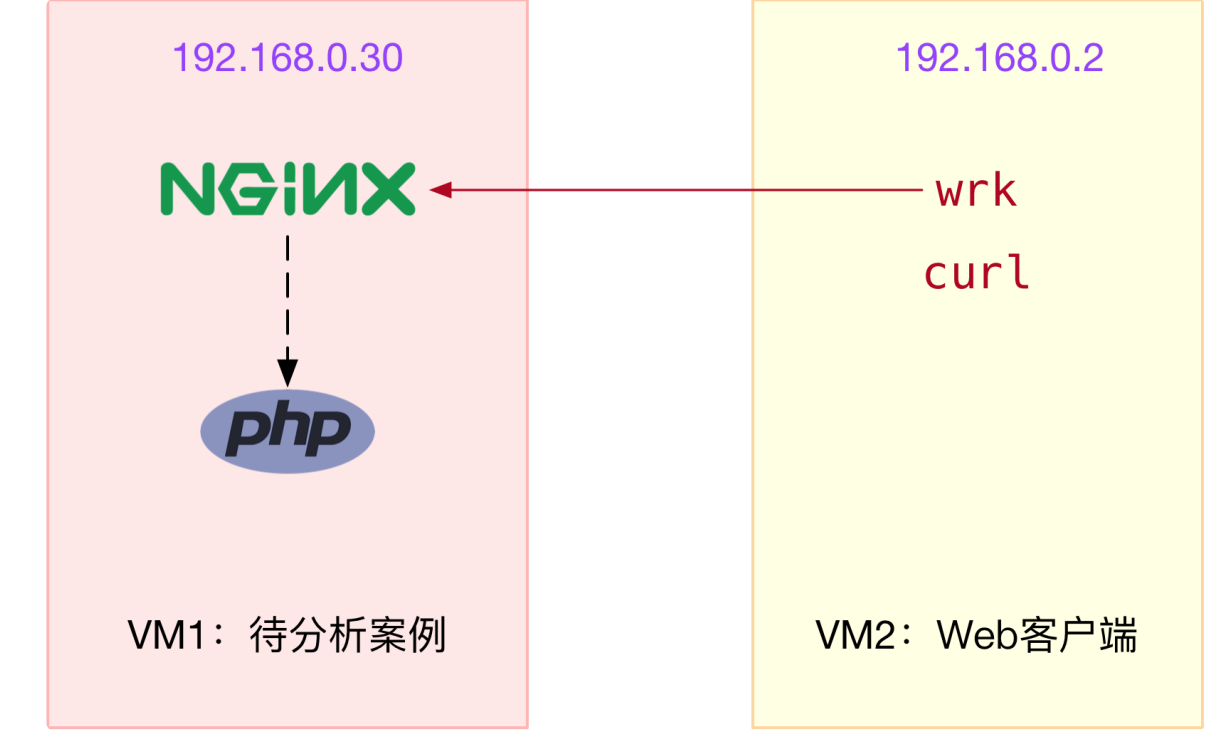

其中, wrk 和 curl 是 Nginx 的客户端, 而 PHP 应用则是一个简单的 Hello World:

| 1 | php</th |        |         |  |  |  |  |  |
|---|---------|--------|---------|--|--|--|--|--|
| 2 | echo    | "Hello | World!" |  |  |  |  |  |
| 3 | ?>      |        |         |  |  |  |  |  |
| 4 |         |        |         |  |  |  |  |  |

为了方便你运行,我已经把案例应用打包成了两个 Docker 镜像,并推送到 Docker Hub 中。你可以直接按照下面的步骤来运行它。

同时,为了分析方便,这两个容器都将运行在 host network 模式中。这样,我们就不用切换到 容器的网络命名空间,而可以直接观察它们的套接字状态。

我们先在终端一中,执行下面的命令,启动 Nginx 应用,并监听在 80 端口。如果一切正常,你 应该可以看到如下的输出:

■ 复制代码

■复制代码

1 \$ docker run --name nginx --network host --privileged -itd feisky/nginx-tp

2 6477c607c13b37943234755a14987ffb3a31c33a7f04f75bb1c190e710bce19e

 $_{\rm 3}$  \$ docker run --name phpfpm --network host --privileged -itd feisky/php-fpm-tp

 $4 \quad 09e0255159f0c8a647e22cd68bd097bec7efc48b21e5d91618ff29b882fa7c1f$ 

然后,执行 docker ps 命令,查询容器的状态,你会发现,容器已经处于运行状态(Up)了:

IMAGE

1 \$ docker ps

2 CONTAINER ID

COMMAND

ST/

4 6477c607c13b 5

不过,从 docker ps 的输出,我们只能知道容器处于运行状态。至于 Nginx 能不能正常处理外 部的请求,还需要我们进一步确认。

接着,切换到终端二中,执行下面的 curl 命令,进一步验证 Nginx 能否正常访问。如果你看到 "Hello World!" 的输出,说明 Nginx+PHP 的应用已经正常启动了:

■ 复制代码

```
1 $ curl http://192.168.0.30
2 Hello World!
3
```

提示:如果你看到不一样的结果,可以再次执行 docker ps -a 确认容器的状态, 并执行 docker logs < 容器名 > 来查看容器日志,从而找出原因。

接下来,我们就来测试一下,案例中 Nginx 的吞吐量。

我们继续在终端二中,执行 wrk 命令,来测试 Nginx 的性能:

■复制代码

```
1 # 默认测试时间为 10s, 请求超时 2s
2 $ wrk --latency -c 1000 http://192.168.0.30
3 Running 10s test @ http://192.168.0.30
   2 threads and 1000 connections
4
5 Thread Stats Avg Stdev Max +/- Stdev
6 Latency 14.82ms 42.47ms 874.96ms 98.43%
    Req/Sec 550.55 1.36k 5.70k 93.10%
7
8 Latency Distribution
9 50% 11.03ms
     75% 15.90ms
10
11
     90% 23.65ms
     99% 215.03ms
13 1910 requests in 10.10s, 573.56KB read
14 Non-2xx or 3xx responses: 1910
15 Requests/sec: 189.10
16 Transfer/sec: 56.78KB
17
```

从 wrk 的结果中, 你可以看到吞吐量(也就是每秒请求数)只有 189, 并且所有 1910 个请求收 到的都是异常响应(非 2xx 或 3xx)。这些数据显然表明,吞吐量太低了,并且请求处理都失败 了。这是怎么回事呢?

根据 wrk 输出的统计结果,我们可以看到,总共传输的数据量只有 573 KB,那就肯定不会是带 宽受限导致的。所以,我们应该从请求数的角度来分析。

分析请求数,特别是 HTTP 的请求数,有什么好思路吗? 当然就要从 TCP 连接数入手。

### 连接数优化

要查看 TCP 连接数的汇总情况,首选工具自然是 ss 命令。为了观察 wrk 测试时发生的问题,我 们在终端二中再次启动 wrk,并且把总的测试时间延长到 30 分钟:

■ 复制代码

1 # 测试时间 30 分钟 2 \$ wrk --latency -c 1000 -d 1800 http://192.168.0.30 3

然后,回到终端一中,观察 TCP 连接数:

■ 复制代码

| 1  | \$ss-s    |           |           |       |          |    |         |    |          |          |       |   |
|----|-----------|-----------|-----------|-------|----------|----|---------|----|----------|----------|-------|---|
| 2  | Total: 17 | 7 (kernel | 1565)     |       |          |    |         |    |          |          |       |   |
| 3  | TCP: 11   | 93 (estab | 5, closed | 1178, | orphaned | 0, | synrecv | 0, | timewait | 1178/0), | ports | 0 |
| 4  |           |           |           |       |          |    |         |    |          |          |       |   |
| 5  | Transport | Total     | IP        | IPv6  |          |    |         |    |          |          |       |   |
| 6  | *         | 1565      | -         | -     |          |    |         |    |          |          |       |   |
| 7  | RAW       | 1         | 0         | 1     |          |    |         |    |          |          |       |   |
| 8  | UDP       | 2         | 2         | 0     |          |    |         |    |          |          |       |   |
| 9  | TCP       | 15        | 12        | 3     |          |    |         |    |          |          |       |   |
| 10 | INET      | 18        | 14        | 4     |          |    |         |    |          |          |       |   |
| 11 | FRAG      | 0         | 0         | 0     |          |    |         |    |          |          |       |   |
| 12 |           |           |           |       |          |    |         |    |          |          |       |   |

从这里看出,wrk 并发 1000 请求时,建立连接数只有 5,而 closed 和 timewait 状态的连接则 有 1100 多 。其实从这儿你就可以发现两个问题:

一个是建立连接数太少了;

另一个是 timewait 状态连接太多了。

分析问题,自然要先从相对简单的下手。我们先来看第二个关于 timewait 的问题。在之前的 NAT 案例中,我已经提到过,内核中的连接跟踪模块,有可能会导致 timewait 问题。我们今天 的案例还是基于 Docker 运行,而 Docker 使用的 iptables,就会使用连接跟踪模块来管理 NAT。那么,怎么确认是不是连接跟踪导致的问题呢?

其实,最简单的方法,就是通过 dmesg 查看系统日志,如果有连接跟踪出了问题,应该会看到 nf\_conntrack 相关的日志。

我们可以继续在终端一中,运行下面的命令,查看系统日志:

<sup>1 \$</sup> dmesg | tail
2 [88356.354329] nf\_conntrack: nf\_conntrack: table full, dropping packet

```
3 [88356.354374] nf_conntrack: nf_conntrack: table full, dropping packet
4
5
```

从日志中,你可以看到 nf\_conntrack: table full, dropping packet 的错误日志。这说明,正是 连接跟踪导致的问题。

这种情况下,我们应该想起前面学过的两个内核选项——连接跟踪数的最大限制 nf\_conntrack\_max,以及当前的连接跟踪数 nf\_conntrack\_count。执行下面的命令,你就可以 查询这两个选项:

■复制代码

```
1 $ sysctl net.netfilter.nf_conntrack_max
2 net.netfilter.nf_conntrack_max = 200
3 $ sysctl net.netfilter.nf_conntrack_count
4 net.netfilter.nf_conntrack_count = 200
5
```

这次的输出中,你可以看到最大的连接跟踪限制只有 200,并且全部被占用了。200 的限制显然 太小,不过相应的优化也很简单,调大就可以了。

我们执行下面的命令,将 nf\_conntrack\_max 增大:

■ 复制代码

# 将连接跟踪限制增大到 1048576
 \$ sysctl -w net.netfilter.nf\_conntrack\_max=1048576
 3

连接跟踪限制增大后,对 Nginx 吞吐量的优化效果如何呢?我们不妨再来测试一下。你可以切换 到终端二中,按下 Ctrl+C;然后执行下面的 wrk 命令,重新测试 Nginx 的性能:

■ 复制代码

```
1 # 默认测试时间为 10s, 请求超时 2s
2 $ wrk --latency -c 1000 http://192.168.0.30
3 ...
4 54221 requests in 10.07s, 15.16MB read
5 Socket errors: connect 0, read 7, write 0, timeout 110
6 Non-2xx or 3xx responses: 45577
7 Requests/sec: 5382.21
8 Transfer/sec: 1.50MB
9
```

从 wrk 的输出中, 你可以看到, 连接跟踪的优化效果非常好, 吞吐量已经从刚才的 189 增大到 了 5382。看起来性能提升了将近 30 倍,

不过,这是不是就能说明,我们已经把 Nginx 的性能优化好了呢?

资料整理不易 仅供个人学习 请勿倒卖

别急,我们再来看看 wrk 汇报的其他数据。果然,10s 内的总请求数虽然增大到了 5 万,但是有 4 万多响应异常,说白了,真正成功的只有 8000 多个(54221-45577=8644)。

很明显,大部分请求的响应都是异常的。那么,该怎么分析响应异常的问题呢?

#### 工作进程优化

由于这些响应并非 Socket error,说明 Nginx 已经收到了请求,只不过,响应的状态码并不是 我们期望的 2xx (表示成功)或 3xx (表示重定向)。所以,这种情况下,搞清楚 Nginx 真正 的响应就很重要了。

不过这也不难,我们切换回终端一,执行下面的 docker 命令,查询 Nginx 容器日志就知道了:

■ 复制代码

1 \$ docker logs nginx --tail 3
2 192.168.0.2 - [15/Mar/2019:2243:27 +0000] "GET / HTTP/1.1" 499 0 "-" "-" "-"
3 192.168.0.2 - [15/Mar/2019:22:43:27 +0000] "GET / HTTP/1.1" 499 0 "-" "-" "-"
4 192.168.0.2 - [15/Mar/2019:22:43:27 +0000] "GET / HTTP/1.1" 499 0 "-" "-" "-"
5

从 Nginx 的日志中,我们可以看到,响应状态码为 499。

499 并非标准的 HTTP 状态码,而是由 Nginx 扩展而来,表示服务器端还没来得及响应时,客 户端就已经关闭连接了。换句话说,问题在于服务器端处理太慢,客户端因为超时 (wrk 超时时 间为 2s),主动断开了连接。

既然问题出在了服务器端处理慢,而案例本身是 Nginx+PHP 的应用,那是不是可以猜测,是因为 PHP 处理过慢呢?

我么可以在终端中,执行下面的 docker 命令,查询 PHP 容器日志:

■复制代码

1 \$ docker logs phpfpm --tail 5
2 [15-Mar-2019 22:28:56] WARNING: [pool www] server reached max\_children setting (5), cons
3 [15-Mar-2019 22:43:17] WARNING: [pool www] server reached max\_children setting (5), cons
4

从这个日志中,我们可以看到两条警告信息,server reached max\_children setting (5),并建议增大 max\_children。

max\_children 表示 php-fpm 子进程的最大数量,当然是数值越大,可以同时处理的请求数就越多。不过由于这是进程问题,数量增大,也会导致更多的内存和 CPU 占用。所以,我们还不能 设置得过大。 一般来说,每个 php-fpm 子进程可能会占用 20 MB 左右的内存。所以,你可以根据内存和 CPU 个数,估算一个合理的值。这儿我把它设置成了 20,并将优化后的配置重新打包成了 Docker 镜像。你可以执行下面的命令来执行它:

```
■ 复制代码

1 # 停止旧的容器

2 $ docker rm -f nginx phpfpm

3

4 # 使用新镜像启动 Nginx 和 PHP

5 $ docker run --name nginx --network host --privileged -itd feisky/nginx-tp:1

6 $ docker run --name phpfpm --network host --privileged -itd feisky/php-fpm-tp:1

7
```

然后我们切换到终端二,再次执行下面的 wrk 命令,重新测试 Nginx 的性能:

■ 复制代码

```
    # 默认测试时间为 10s,请求超时 2s
    $ wrk --latency -c 1000 http://192.168.0.30
    ...
    47210 requests in 10.08s, 12.51MB read
    Socket errors: connect 0, read 4, write 0, timeout 91
    Non-2xx or 3xx responses: 31692
    Requests/sec: 4683.82
    Transfer/sec: 1.24MB
```

从 wrk 的输出中,可以看到,虽然吞吐量只有 4683,比刚才的 5382 少了一些;但是测试期间 成功的请求数却多了不少,从原来的 8000,增长到了 15000 (47210-31692=15518)。

不过,虽然性能有所提升,可 4000 多的吞吐量显然还是比较差的,并且大部分请求的响应依然 还是异常。接下来,该怎么去进一步提升 Nginx 的吞吐量呢?

#### 套接字优化

回想一下网络性能的分析套路,以及 Linux 协议栈的原理,我们可以从从套接字、TCP 协议等逐 层分析。而分析的第一步,自然还是要观察有没有发生丢包现象。

我们切换到终端二中,重新运行测试,这次还是要用-d参数延长测试时间,以便模拟性能瓶颈的现场:

■ 复制代码

```
1 # 测试时间 30 分钟
2 $ wrk --latency -c 1000 -d 1800 http://192.168.0.30
3
```

1 # 只关注套接字统计 2 \$ netstat -s | grep socket 73 resets received for embryonic SYN RECV sockets 3 308582 TCP sockets finished time wait in fast timer 4 8 delayed acks further delayed because of locked socket 5 6 290566 times the listen queue of a socket overflowed 290566 SYNs to LISTEN sockets dropped 7 8 9 # 稍等一会,再次运行 10 \$ netstat -s | grep socket 73 resets received for embryonic SYN\_RECV sockets 11 314722 TCP sockets finished time wait in fast timer 12 8 delayed acks further delayed because of locked socket 13 344440 times the listen queue of a socket overflowed 14 15 344440 SYNs to LISTEN sockets dropped 16

根据两次统计结果中 socket overflowed 和 sockets dropped 的变化,你可以看到,有大量的 套接字丢包,并且丢包都是套接字队列溢出导致的。所以,接下来,我们应该分析连接队列的大 小是不是有异常。

你可以执行下面的命令,查看套接字的队列大小:

🛢 复制代码

| 1 | \$ ss -ltn | р      |        |                    |      |              |
|---|------------|--------|--------|--------------------|------|--------------|
| 2 | State      | Recv-Q | Send-Q | Local Address:Port | Peer | Address:Port |
| 3 | LISTEN     | 10     | 10     | 0.0.0:80           |      | 0.0.0.0:*    |
| 4 | LISTEN     | 7      | 10     | *:9000             |      | * • *        |
| 5 |            |        |        |                    |      |              |

这次可以看到, Nginx 和 php-fpm 的监听队列 (Send-Q) 只有 10, 而 nginx 的当前监听队 列长度 (Recv-Q) 已经达到了最大值, php-fpm 也已经接近了最大值。很明显, 套接字监听队 列的长度太小了, 需要增大。

关于套接字监听队列长度的设置,既可以在应用程序中,通过套接字接口调整,也支持通过内核 选项来配置。我们继续在终端一中,执行下面的命令,分别查询 Nginx 和内核选项对监听队列长 度的配置:

₿ 复制代码

```
1 # 查询 nginx 监听队列长度配置
2 $ docker exec nginx cat /etc/nginx/nginx.conf | grep backlog
3 listen 80 backlog=10;
4
5 # 查询 php-fpm 监听队列长度
6 $ docker exec phpfpm cat /opt/bitnami/php/etc/php-fpm.d/www.conf | grep backlog
7 ; Set listen(2) backlog.
8 ;listen.backlog = 511
9
10 # somaxconn 是系统级套接字监听队列上限
11 $ sysctl net.core.somaxconn
12 net.core.somaxconn = 10
```

从输出中可以看到, Nginx 和 somaxconn 的配置都是 10, 而 php-fpm 的配置也只有 511, 显然都太小了。那么,优化方法就是增大这三个配置,比如,可以把 Nginx 和 php-fpm 的队列 长度增大到 8192,而把 somaxconn 增大到 65536。

同样地,我也把这些优化后的 Nginx,重新打包成了两个 Docker 镜像,你可以执行下面的命令 来运行它:

■复制代码

```
1 # 停止旧的容器
2 $ docker rm -f nginx phpfpm
3
4 # 使用新镜像启动 Nginx 和 PHP
5 $ docker run --name nginx --network host --privileged -itd feisky/nginx-tp:2
6 $ docker run --name phpfpm --network host --privileged -itd feisky/php-fpm-tp:2
7
```

#### 然后, 切换到终端二中, 重新测试 Nginx 的性能:

13

■ 复制代码

1 \$ wrk --latency -c 1000 http://192.168.0.30
2 ...
3 62247 requests in 10.06s, 18.25MB read
4 Non-2xx or 3xx responses: 62247
5 Requests/sec: 6185.65
6 Transfer/sec: 1.81MB
7

现在的吞吐量已经增大到了 6185,并且在测试的时候,如果你在终端一中重新执行 netstat -s | grep socket,还会发现,现在已经没有套接字丢包问题了。

不过,这次 Nginx 的响应,再一次全部失败了,都是 Non-2xx or 3xx。这是怎么回事呢?我们 再去终端一中,查看 Nginx 日志:

■ 复制代码

```
1 $ docker logs nginx --tail 10
2 2019/03/15 16:52:39 [crit] 15#15: *999779 connect() to 127.0.0.1:9000 failed (99: Cannot
3
```

你可以看到, Nginx 报出了无法连接 fastcgi 的错误,错误消息是 Connect 时, Cannot assign requested address。这个错误消息对应的错误代码为 EADDRNOTAVAIL,表示 IP 地址或者端 口号不可用。

在这里,显然只能是端口号的问题。接下来,我们就来分析端口号的情况。

根据网络套接字的原理,当客户端连接服务器端时,需要分配一个临时端口号,而 Nginx 正是 PHP-FPM 的客户端。端口号的范围并不是无限的,最多也只有 6 万多。

我们执行下面的命令,就可以查询系统配置的临时端口号范围:

■ 复制代码

```
1 $ sysctl net.ipv4.ip_local_port_range
2 net.ipv4.ip_local_port_range=20000 20050
3
```

你可以看到,临时端口的范围只有 50 个,显然太小了。优化方法很容易想到,增大这个范围就可以了。比如,你可以执行下面的命令,把端口号范围扩展为"10000 65535":

■ 复制代码

```
1 $ sysctl -w net.ipv4.ip_local_port_range="10000 65535"
2 net.ipv4.ip_local_port_range = 10000 65535
3
```

优化完成后,我们再次切换到终端二中,测试性能:

■ 复制代码

```
1 $ wrk --latency -c 1000 http://192.168.0.30/
2 ...
3 32308 requests in 10.07s, 6.71MB read
4 Socket errors: connect 0, read 2027, write 0, timeout 433
5 Non-2xx or 3xx responses: 30
6 Requests/sec: 3208.58
7 Transfer/sec: 682.15KB
8
```

这次,异常的响应少多了,不过,吞吐量也下降到了 3208。并且,这次还出现了很多 Socket read errors。显然,还得进一步优化。

#### 火焰图

前面我们已经优化了很多配置。这些配置在优化网络的同时,却也会带来其他资源使用的上升。 这样来看,是不是说明其他资源遇到瓶颈了呢?

我们不妨在终端二中,执行下面的命令,重新启动长时间测试:

1 \$ top 2 ... 3 %Cpu0 : 30.7 us, 48.7 sy, 0.0 ni, 2.3 id, 0.0 wa, 0.0 hi, 18.3 si, 0.0 st 4 %Cpu1 : 28.2 us, 46.5 sy, 0.0 ni, 2.0 id, 0.0 wa, 0.0 hi, 23.3 si, 0.0 st 5 KiB Mem : 8167020 total, 5867788 free, 490400 used, 1808832 buff/cache 6 KiB Swap: 0 total, 0 free, 0 used. 7361172 avail Mem 7 PID USER PR NI VIRT RES SHR S %CPU %MEM 8 TIME+ COMMAND 9 20379 systemd+ 20 0 38068 8692 2392 R 36.1 0.1 0:28.86 nginx 10 20381 systemd+ 20 0 38024 8700 2392 S 33.8 0.1 0:29.29 nginx 11 1558 root 20 0 1118172 85868 39044 S 32.8 1.1 22:55.79 dockerd 20 0 11024 5968 3956 S 27.2 0.1 0:22.78 docker-containe 12 20313 root 13 13730 root 20 0 0 0 0 I 4.0 0.0 0:10.07 kworker/u4:0-ev 14

从 top 的结果中可以看到,可用内存还是很充足的,但系统 CPU 使用率 (sy) 比较高,两个 CPU 的系统 CPU 使用率都接近 50%,且空闲 CPU 使用率只有 2%。再看进程部分,CPU 主要 被两个 Nginx 进程和两个 docker 相关的进程占用,使用率都是 30% 左右。

CPU 使用率上升了, 该怎么进行分析呢? 我想, 你已经还记得我们多次用到的 perf, 再配合前 两节讲过的火焰图, 很容易就能找到系统中的热点函数。

我们保持终端二中的 wrk 继续运行;在终端一中,执行 perf 和 flamegraph 脚本,生成火焰 图:

■ 复制代码

1 # 执行 perf 记录事件
2 \$ perf record -g
3
4 # 切换到 FlameGraph 安装路径执行下面的命令生成火焰图
5 \$ perf script -i ~/perf.data | ./stackcollapse-perf.pl --all | ./flamegraph.pl > nginx.:
6

然后,使用浏览器打开生成的 nginx.svg , 你就可以看到下面的火焰图:

#### ■ 复制代码

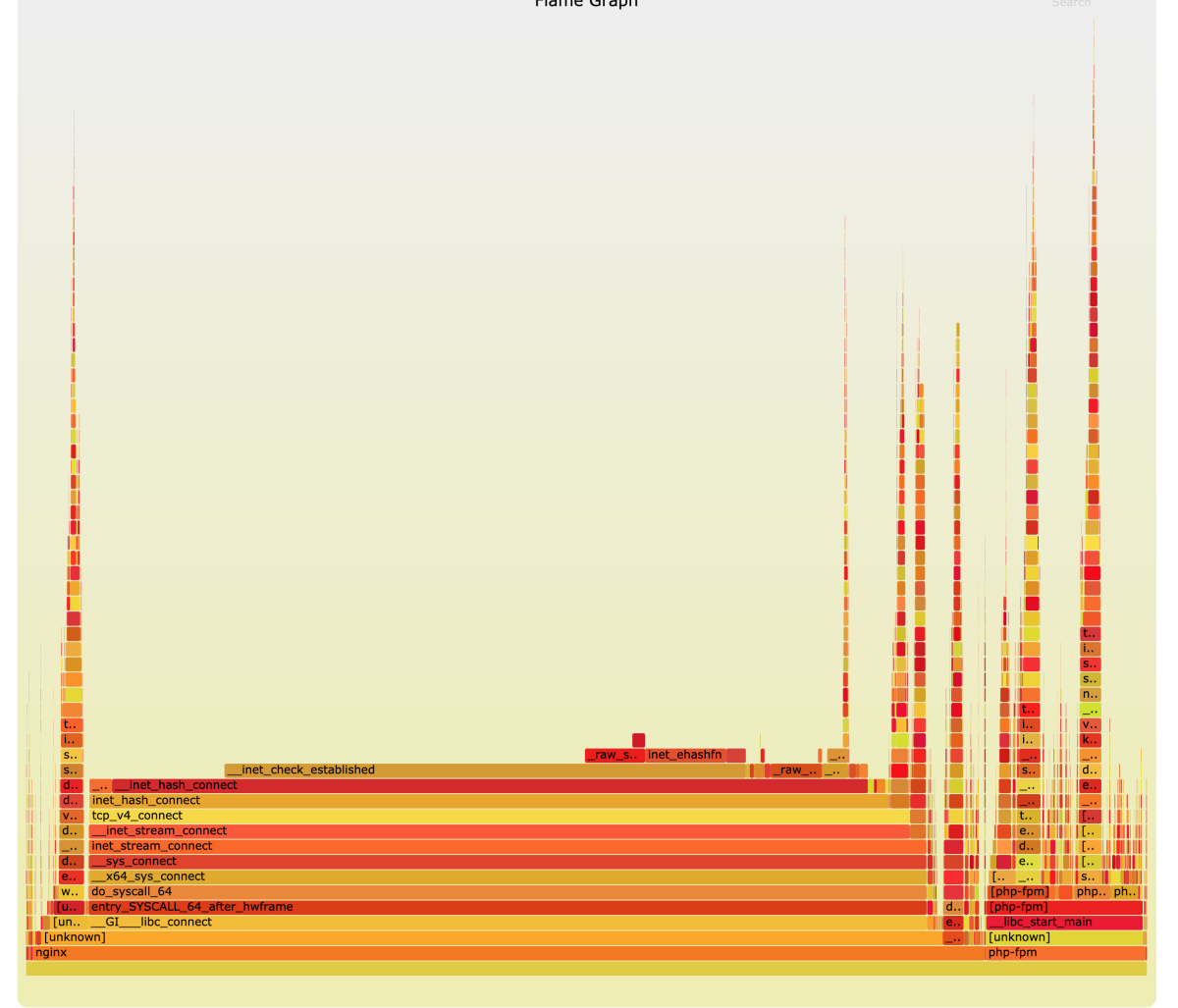

根据我们讲过的火焰图原理,这个图应该从下往上、沿着调用栈中最宽的函数,来分析执行次数 最多的函数。

这儿中间的 do\_syscall\_64、tcp\_v4\_connect、inet\_hash\_connect 这个堆栈,很明显就是最需要关注的地方。inet\_hash\_connect()是 Linux 内核中负责分配临时端口号的函数。所以,这个瓶颈应该还在临时端口的分配上。

在上一步的"端口号"优化中,临时端口号的范围,已经优化成了"10000 65535"。这显然是 一个非常大的范围,那么,端口号的分配为什么又成了瓶颈呢?

一时想不到也没关系,我们可以暂且放下,先看看其他因素的影响。再顺着 inet\_hash\_connect 往堆栈上面查看,下一个热点是 \_\_init\_check\_established 函数。而这个函数的目的,是检查端 口号是否可用。结合这一点,你应该可以想到,如果有大量连接占用着端口,那么检查端口号可 用的函数,不就会消耗更多的 CPU 吗?

实际是否如此呢?我们可以继续在终端一中运行 ss 命令, 查看连接状态统计:

■复制代码

1 \$ ss -s
2 TCP: 32775 (estab 1, closed 32768, orphaned 0, synrecv 0, timewait 32768/0), ports 0
3 ...
4

这回可以看到,有大量连接(这儿是 32768)处于 timewait 状态,而 timewait 状态的连接, 本身会继续占用端口号。如果这些端口号可以重用,那么自然就可以缩短

\_\_init\_check\_established 的过程。而 Linux 内核中, 恰好有一个 tcp\_tw\_reuse 选项, 用来控制端口号的重用。

我们在终端一中,运行下面的命令,查询它的配置:

■ 复制代码

```
1 $ sysctl net.ipv4.tcp_tw_reuse
2 net.ipv4.tcp_tw_reuse = 0
3
```

你可以看到, tcp\_tw\_reuse 是 0, 也就是禁止状态。其实看到这里, 我们就能理解, 为什么临时 端口号的分配会是系统运行的热点了。当然, 优化方法也很容易, 把它设置成 1 就可以开启了。

我把优化后的应用,也打包成了两个 Docker 镜像,你可以执行下面的命令来运行:

■ 复制代码

1 # 停止旧的容器
2 \$ docker rm -f nginx phpfpm
3
4 # 使用新镜像启动 Nginx 和 PHP
5 \$ docker run --name nginx --network host --privileged -itd feisky/nginx-tp:3
6 \$ docker run --name phpfpm --network host --privileged -itd feisky/php-fpm-tp:3
7

容器启动后, 切换到终端二中, 再次测试优化后的效果:

■ 复制代码

1 \$ wrk --latency -c 1000 http://192.168.0.30/
2 ...
3 52119 requests in 10.06s, 10.81MB read
4 Socket errors: connect 0, read 850, write 0, timeout 0
5 Requests/sec: 5180.48
6 Transfer/sec: 1.07MB
7

现在的吞吐量已经达到了 5000 多,并且只有少量的 Socket errors,也不再有 Non-2xx or 3xx 的响应了。说明一切终于正常了。

案例的最后,不要忘记执行下面的命令,删除案例应用:

# 停止 nginx 和 phpfpm 容器
 \$ docker rm -f nginx phpfpm

小结

今天,我带你一起学习了服务吞吐量下降后的分析方法。其实,从这个案例你也可以看出,性能问题的分析,总是离不开系统和应用程序的原理。

实际上,分析性能瓶颈,最核心的也正是掌握运用这些原理。

首先,利用各种性能工具,收集想要的性能指标,从而清楚系统和应用程序的运行状态;

其次,拿目前状态跟系统原理进行比较,不一致的地方,就是我们要重点分析的对象。

从这个角度出发,再进一步借助 perf、火焰图、bcc 等动态追踪工具,找出热点函数,就可以定 位瓶颈的来源,确定相应的优化方法。

#### 思考

最后,我想邀请你一起来聊聊,你碰到过的吞吐量下降问题。你是怎么分析它们的根源?又是怎 么解决的?你可以结合我的讲述,总结自己的思路。

欢迎在留言区和我讨论,也欢迎把这篇文章分享给你的同事、朋友。我们一起在实战中演练,在 交流中进步。

©版权归极客邦科技所有,未经许可不得转载

由作者筛选后的优质留言将会公开显示, 欢迎踊跃留言。

Ctrl + Enter 发表

0/2000字 提交留言

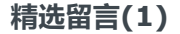

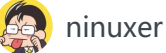

打卡day55 缺乏由现象联想到可能原因的系统性思维~

2019-03-25